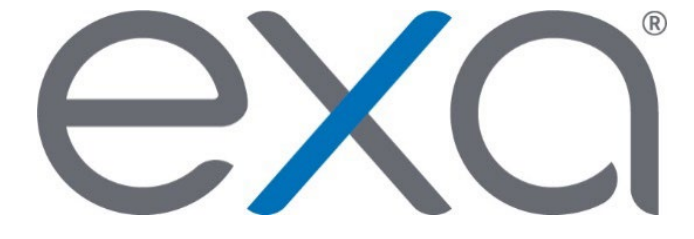

## Exa<sup>®</sup> PACS/RIS

Feature Summary:

**Import Images** 

© 2020 Konica Minolta Healthcare Americas, Inc.

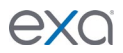

You can import images into Exa PACS/RIS by following the procedure below. See also "Import DICOM images" in the user's manual.

1. In the worklist, on the **PACS Actions** menu, click **Import Images**.

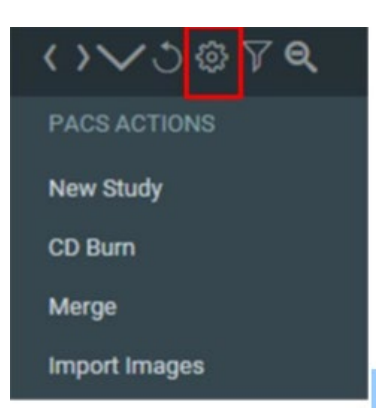

- 2. In **OpalImport**, click **Select Files/ Folder or DICOM DIR to Import**. The files to import appear in the lower part of the screen.
- 3. Optional. Select **Modify Demographics** to reconcile demographics with existing data in Exa PACS/RIS prior to import.

For example, you may need to update the MRNs to match existing patients so that images display properly as priors.

| ↔                      | _              |              | ×  |
|------------------------|----------------|--------------|----|
| r 5 2015 14:57         | :08            |              |    |
|                        | Import         |              |    |
| Enable                 | Data Ed        | lit Script   |    |
|                        | Save File List | Open File Li | st |
| ge Mode<br>napsis Mode |                |              |    |
| elected for Impo       | rt             |              |    |
|                        |                |              | ~  |
|                        | r 5 2015 14:57 |              | +  |

4. Click Import.

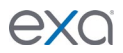

 If you selected Modify Demographics, the Modify/Confirm Demographics dialog box appears. To use modified demographics, edit them in the New Information pane, and the click MODIFY. To keep the current demographics, click USE CURRENT.

| odify/Confirm I | Demographic | 5                                |            |        |            |             |          | >        |
|-----------------|-------------|----------------------------------|------------|--------|------------|-------------|----------|----------|
| Current Info —  |             |                                  | - New Info |        |            |             |          |          |
| Id:             | 786e077a9   | 325f7c07f43dceff18377ab          | Id:        |        | Test123    |             |          |          |
| Name:           | 786e077a9   | 786e077a9825f7c07f43dceff18377ab |            | [      | Test, Test |             |          |          |
|                 |             |                                  | F          | ormat: | Lastname^F | Firstname ^ | MI^Pref  | ix^Sufix |
| DOB:            | 19310105    |                                  | DOB:       | [      | 19310105   |             |          |          |
|                 | ,           |                                  | F          | ormat: | YYYMMDD (r | no slashes  | or dashe | s)       |
|                 | MATTER      |                                  |            | r      | WITTEN     |             |          |          |
| Institution:    | VIZTEK      |                                  | Institut   | ion:   | VIZTEK     |             |          |          |
|                 |             |                                  |            |        |            |             |          |          |
| R Ouerv         |             |                                  |            |        |            |             |          |          |
| D QUELY<br>PT   | D           | N                                | lame       |        | 1          | DC          | B        |          |
|                 |             |                                  |            |        |            |             |          |          |
| CANCEL IMPORT   | т           | QU                               | ERYDB      | C      | USE CURRE  | INT         | N        | IODIFY   |

6. Import statistics appear in the middle of the screen. If you are done importing, click **Exit**.

| Importing 845 files Finished. 0 files failed to imp | port |
|-----------------------------------------------------|------|
|                                                     |      |
|                                                     |      |
|                                                     |      |
|                                                     |      |
|                                                     |      |
|                                                     |      |
|                                                     |      |
|                                                     |      |
|                                                     |      |
|                                                     |      |
|                                                     |      |
|                                                     |      |
|                                                     | 1    |
|                                                     |      |